## Dashboard

help2.fracttal.com/hc/pt-pt/articles/25065623809805-Dashboard

O painel de bordo é o quadro onde poderá visualizar de forma atualizada e resumida as informações da sua gestão na plataforma. Obterá indicadores e gráficos dinâmicos com o seguinte:

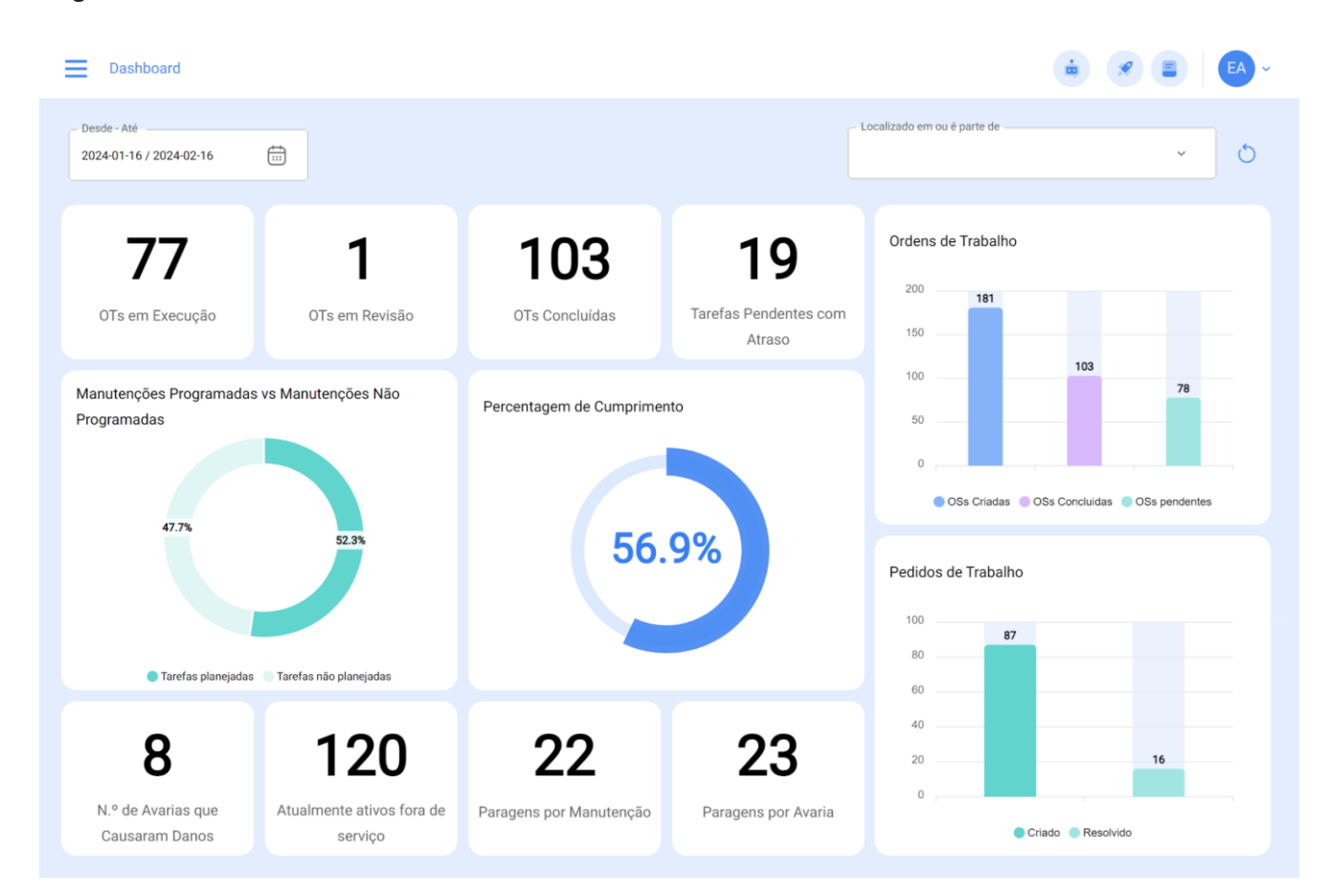

Nesta interface, pode interagir da seguinte forma:

1. **Data:** Nesta opção, pode selecionar um intervalo de datas de acordo com o seu interesse. Pode escolher opções como 1 mês, 6 meses, ano atual, 1 ano ou qualquer intervalo de datas que pretenda.

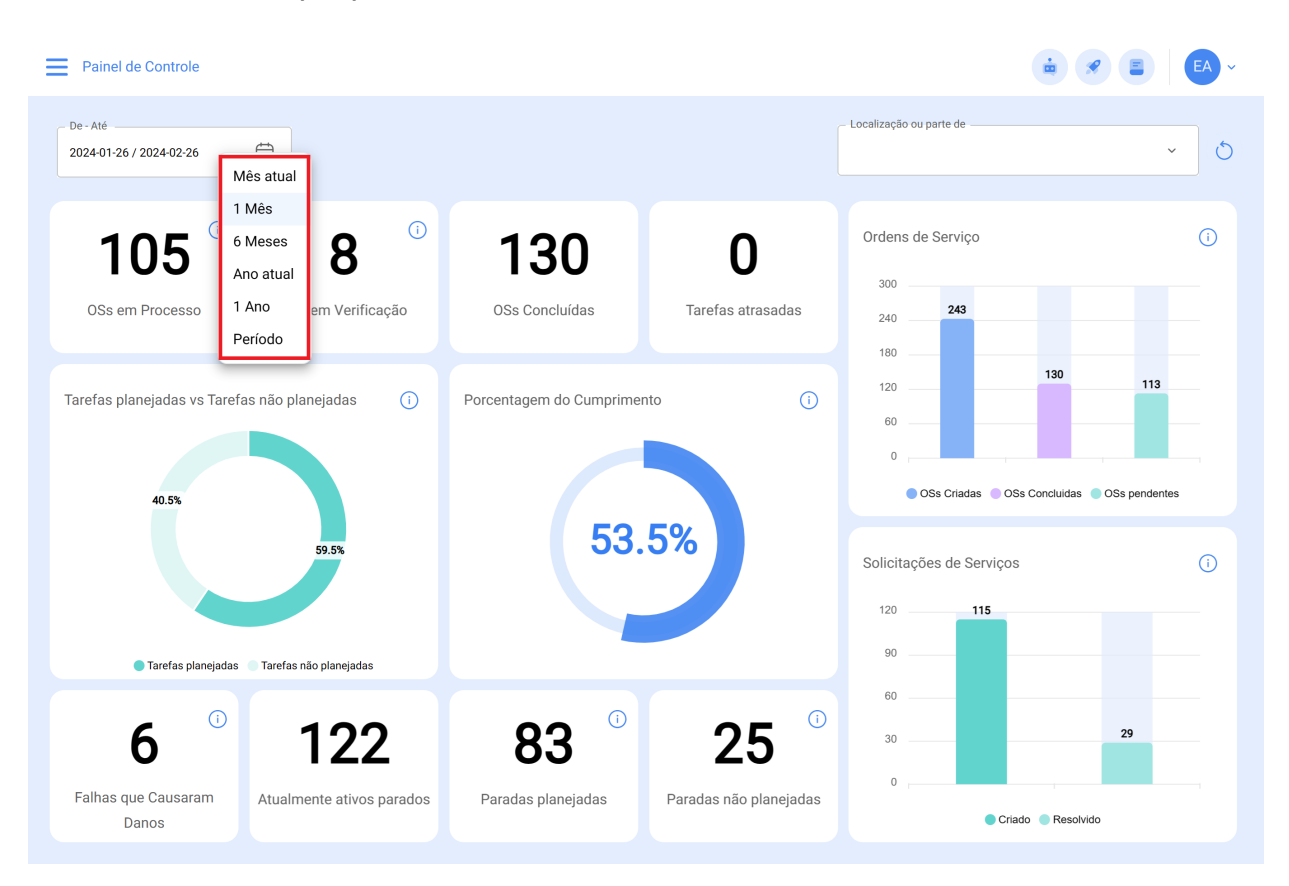

2. **Localizado em ou faz parte de:** Aqui, pode selecionar uma localização específica. Uma vez selecionada, são apresentados os indicadores da localização. Por este motivo, é extremamente importante localizar corretamente os vários equipamentos.

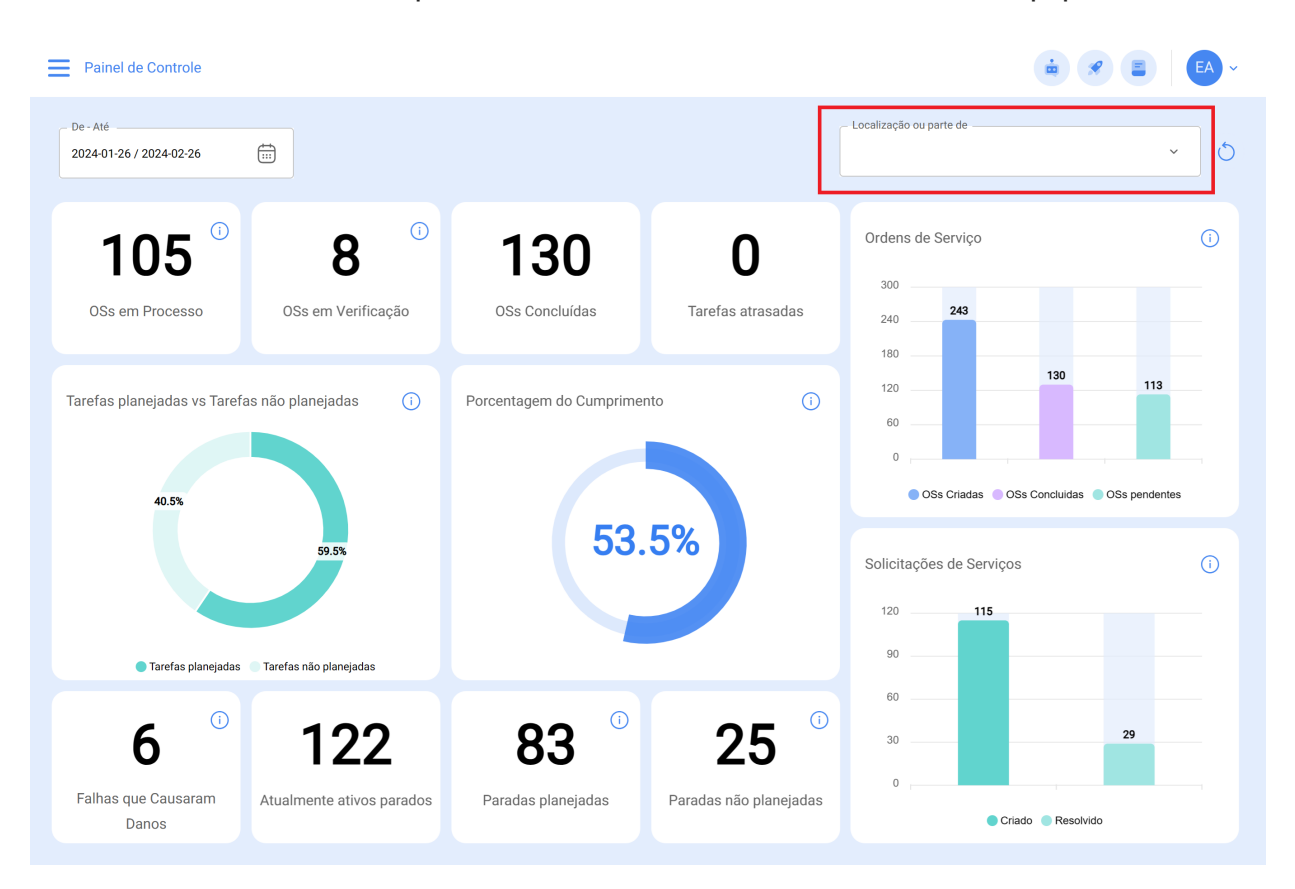

3. **Ícone de visualização rápida:** Este ícone leva-o a detalhes sobre a informação que está a ser comunicada.

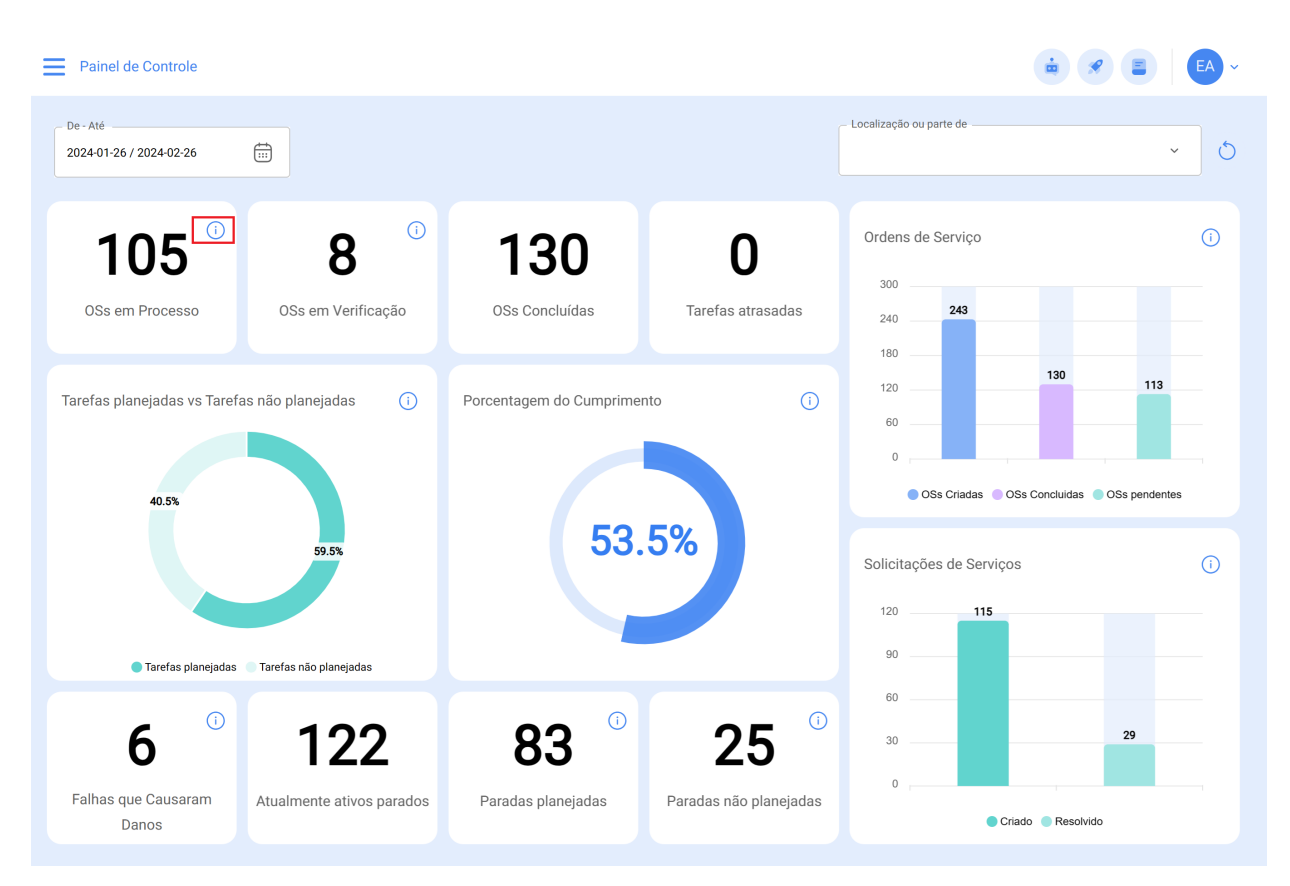

Por exemplo, se o painel de controle mencionar 11 ordens de trabalho em curso (WO) e clicar no ícone apresentado na imagem, será encaminhado para a interface onde se encontram as ordens de trabalho em curso (Módulo Ordens de Trabalho).

| Tarefas<br>Vista Kanban                               |                                                                                                    |                                        | EA ~        |
|-------------------------------------------------------|----------------------------------------------------------------------------------------------------|----------------------------------------|-------------|
| 💷 🗄 🖆 🕕                                               |                                                                                                    |                                        | Ŧ           |
| Tarefas pendentes 78 💍                                | OSs em Processo 1866 💍                                                                                                 | OSs em Verificação 98 💍                | OSs Co      |
| PRIORIDADE MÉDIA                                      | OS-551-SC                                                                                                    | OS-360-SC                              | OS-535-SC   |
| Tarefa<br>Corretiva troca de Correia (COPY)           | 1 Ativo 1 Tarefa                                                                                                    | 1 Ativo 1 Tarefa                       | 1 Ativo     |
|                                                       | S MOTOR ELECTRICO                                                                                                    | © Granado casa { granado01 }           | ⊗ AXYZ 50   |
| (2 00.10 (2 NAG FEARED 00 )<br>(2 00.402-26 00.59 ℃ 音 | A1 Abelardo 123                                                                                                    | A1 Abelardo 123                        | A Adr       |
| E PRIORIDADE MÉDIA                                    | 0S-550-SC                                                                                                    | OS-358-SC                              | 0S-374-SC   |
| Tarefa<br>Revision mensual de chillers                | 2 Ativos 2 Tarefas                                                                                                    | 4 Ativos 6 Tarefas<br>$\bigcirc$ 4 = 6 | 1 Ativo     |
| Schiller 001                                          | رب<br>۵۵ %                                                                                                    | وي Vários ativos<br>۵%                 | S Aire acor |
| () 03:00 () DATA CADA 1 MESES                         | (2)         00:40         (2)         2024-03-01           Elkin Alfons MONTOYA PE         (2)         (2)         (2) | () 01:50 (ii) 2023-10-01               | C 00:30     |
| E PRIORIDADE MÉDIA                                    | 0S-549-SC                                                                                                    | 0S-356-SC                              | 0S-373-SC   |
| Tarefa<br>MTTO Anual banda transportadora             | 1 Ativo 3 Tarefas<br><pre></pre>                                                                                       | 1 Ativo 1 Tarefa<br>() 1 = 1           | 1 Ativo     |
| Sanda Transp<br>O 11:00 O DATA CADA 1 ANO (S)         | SONOVA GROUP (SON-G)                                                                                                   | ◎ BOMBA DE VACIO 03 00 % 01:00         | + N         |

Como recomendação, lembre-se de aplicar também o filtro no módulo para o qual o estou a redirecionar, seja por data e/ou local, de acordo com a forma como o configurou no painel de controle. Isto garantirá uma visualização consistente e exata das informações relevantes no módulo correspondente.

| Tarefas<br>Vista Kanban                     |                                                                                                    | < FILTRO                   |
|---------------------------------------------|----------------------------------------------------------------------------------------------------|----------------------------|
|                                             |                                                                                                    | ATIVO TAREFAS OS           |
| Tarefas pendentes 78 💍                      | OSs em Processo 1866 💍                                                                                                    | C Localização              |
| = PRIORIDADE MÉDIA                          | OS-551-SC                                                                                                    | ~                          |
| Tarefa<br>Corretiva troca de Correia (COPY) | 1 Ativo 1 Tarefa<br>⊙ 1 = 1                                                                                                    | - Tipo de Ativo            |
|                                             | S MOTOR ELECTRICO                                                                                                    | Código                     |
| C 00:10 C NÃO PLANEJADO                     | <sup>(1)</sup> <sup>(1)</sup> |                            |
|                                             | A1 Abelardo 123                                                                                                    | - Descrição                |
|                                             | 0S-550-SC                                                                                                    | Centro de custo            |
| Tareta<br>Revision mensual de chillers      | 2 Ativos 2 Tarefas                                                                                                    | ~                          |
| © Chiller 001                               | A Vários ativos                                                                                                    | Formulários Personalizados |
| 🐼 03:00 🔅 DATA CADA 1 MESES                 | O0:40                                                                                                    |                            |
| 2024-03-23 04:43                            | Elkin Alfons MONTOYA PE                                                                                                    |                            |
| = PRIORIDADE MÉDIA                          | 0S-549-SC                                                                                                    |                            |
| Tarefa                                      | 1 Ativo 3 Tarefas                                                                                                    |                            |
| MITO Anual banda transportadora             | SONOVA GROUP {SON-G}                                                                                                    |                            |
| C 01:00 C DATA CADA 1 ANO (S)               | 0% 00:30 🛱 2024-02-28                                                                                                    | E Remover filtros          |

## Como acessar ao painel de controle?

Se pretender aceder ao painel de controle, siga estes passos:

1. No Fracttal One 5.0, clique no menu superior esquerdo.

| iarefas<br>Vista Kanban                            |                                                                                                |                                                                   | EA ~      |
|----------------------------------------------------|------------------------------------------------------------------------------------------------|-------------------------------------------------------------------|-----------|
| 11 11 11 11 11 11 11 11 11 11 11 11 11             |                                                                                                |                                                                   | Ŧ         |
| Tarefas pendentes 78 🖔                             | OSs em Processo 1866 🖒                                                                         | OSs em Verificação 98 💍                                           | OSs Co    |
| Tarefa                                             | OS-551-SC                                                                                      | OS-360-SC<br>1 Ativo 1 Tarefa                                     | OS-535-SC |
| Corretiva troca de Correia (COPY)                  | ⊙ 1 = 1                                                                                        | ⊙ 1 = 1                                                           | $\odot$   |
| SMOTOR ELECTRICO                                   | © MOTOR ELECTRICO<br>0 %<br>(© 00:10                                                           | Granado casa { granado01 }                                        | © AXYZ 50 |
| 💼 2024-02-26 00:59 🖏 🕤 🗄                           | A1 Abelardo 123                                                                                | A1 Abelardo 123                                                   | A Adr     |
| PRIORIDADE MÉDIA                                   | 0S-550-SC                                                                                      | 0S-358-SC                                                         | 0S-374-SC |
| Tarefa<br>Revision mensual de chillers             | 2 Ativos 2 Tarefas                                                                             | 4 Ativos 6 Tarefas                                                | 1 Ativo   |
| Chiller 001                                        | 6 <sup>C</sup> Vários ativos<br>(\$0 %<br>(\$0.40                                              | دِ <sup>0</sup> Vários ativos<br>(دَبَ 11:50 أَتَ 2023-10-01      | Aire acor |
| 🛱 2024-03-23 04:43                                 | Elkin Alfons MONTOYA PE                                                                        | 🚳 Lucas Peres Filipe - Tec :                                      | FC FER    |
| PRIORIDADE MÉDIA                                   | 0S-549-SC                                                                                      | 0S-356-SC                                                         | 0S-373-SC |
| Tarefa                                             | 1 Ativo 3 Tarefas                                                                              | 1 Ativo 1 Tarefa                                                  | 1 Ativo   |
| MTTO Anual banda transportadora                    |                                                                                                |                                                                   |           |
| Banda Transp     C 01:00     C DATA CADA 1 ANO (S) | ○         0.30         (a)         0%           ○         00:30         (a)         2024-02-28 | 0 50100 € 70100 00           100 %           © 01:00 亩 2024-02-24 | +         |

2. Em seguida, clique no módulo "Business Intelligence".

| 🔹 fracttal One                                                  |          |                                                                                                    |                  |        |                                         | ÷.                        |       | EA ~                 |
|-----------------------------------------------------------------|----------|----------------------------------------------------------------------------------------------------|------------------|--------|-----------------------------------------|---------------------------|-------|----------------------|
| Version: 5.0.00-rc.6                                            |          |                                                                                                    |                  |        |                                         |                           |       | Ŧ                    |
| لمک<br>Início                                                   | 78 🔿     | OSs em Proce                                                                                                    | esso             | 1866 💍 | OSs em Verifi                           | cação                     | 98 () | OSs Co               |
| Nova atualização<br>Atualize para a nova versão<br>5.0.00-rc.7. | DE MÉDIA | OS-551-SC<br>1 Ativo<br>⊙ 1                                                                                                    | 1 Tarefa<br>= 1  |        | OS-360-SC<br>1 Ativo<br>⊙ 1             | 1 Tarefa<br>= 1           |       | OS-535-SC<br>1 Ativo |
| Catálogos ~                                                     |          | © 00:10                                                                                                    | 024-02-26        | 0%     | Granado casa { g                        | granadou i }<br>024-02-22 | 100 % | © 01:00              |
| Almoxarifados                                                   | り 宣      | A1 Abelardo 1                                                                                                    | 23               | :      | A1 Abelardo 1                           | 23                        | :     | A Adr                |
| Tarefas ~                                                       |          |                                                                                                    |                  |        |                                         |                           |       |                      |
| Monitoramento ~                                                 | DE MÉDIA | OS-550-SC                                                                                                    | 2 Tarefas        |        | OS-358-SC                               | 6 Tarefas                 |       | OS-374-SC            |
| Automatizador ~                                                 |          | ⊘ 2                                                                                                    | ~ 2              |        | ✓ 4                                     | = 6                       |       | $\odot$              |
| Business Intelligence ~                                         |          |                                                                                                    | )24-03-01        | 50 %   | d <sup>©</sup> Vários ativos<br>© 01:50 | 023-10-01                 | 0%    | Aire acor            |
| Disco Nuvem                                                     | 5        | Elkin Alfon                                                                                                    | s MONTOYA PE     | :      | Lucas Pere                              | es Filipe - Tec           | :     | FC FER               |
| Pedidos ~                                                       |          |                                                                                                    |                  |        |                                         |                           |       |                      |
|                                                                 | JE MEDIA | OS-549-SC                                                                                                    |                  |        | OS-356-SC                               |                           |       | OS-373-SC            |
| Ajuda online                                                    |          | 1 Ativo                                                                                                    | 3 Tarefas<br>= 3 |        | 1 Ativo                                 | 1 Tarefa<br>= 1           |       | 1 Ativo              |
| 💬 Bate-papo 🛛 🕄 Suporte                                         |          | SONOVA GROUP                                                                                                    | { SON-G }        |        | S BOMBA DE VACI                         | 0 03                      |       | S ON                 |
| Commit: b3b543<br>BuiltTime: 2024-02-23 20:0:                   |          | O     O     O | 024-02-28        | 0%     | 01:00                                   | 024-02-24                 | 100 % | +                    |

3. Em seguida, clique em "Dashboard" (Painel de controle) e será encaminhado para a interface.

| 🔹 fracttal One           |   |            |                             | i e                             |             |
|--------------------------|---|------------|-----------------------------|---------------------------------|-------------|
| Version: 5.0.00-rc.6     |   |            |                             |                                 | Ŧ           |
| Catalogos                | Ŷ |            |                             |                                 |             |
| Almoxarifados            |   | 78 🔿       | OSs em Processo 1866 💍      | OSs em Verificação 98           | OSs Co      |
| Tarefas                  | ~ | DE MÉDIA   | 0S-551-SC                   | OS-360-SC                       | OS-535-SC   |
| Monitoramento            | ~ |            | 1 Ativo 1 Tarefa<br>⊘ 1 = 1 | 1 Ativo 1 Tarefa<br><pre></pre> | 1 Ativo     |
| Automatizador            | ~ |            | S MOTOR ELECTRICO           | ⊗ Granado casa {granado01}      | ◎ AXYZ 50   |
| Business Intelligence    | ~ |            | O0:10                       |                                 | © 01:00     |
| Q Análise econômica      |   | <b>〕</b> 🗄 | A1 Abelardo 123             | A1 Abelardo 123                 | Adr         |
| Análise técnica          |   | DE MÉDIA   | 0S-550-SC                   | 0S-358-SC                       | OS-374-SC   |
| Solicitações de serviços |   |            | 2 Ativos 2 Tarefas          | 4 Ativos 6 Tarefas              | 1 Ativo     |
| 호카 Fracttal Bl           |   |            | dy Vários ativos 50 %       | ළ <sup>0</sup> Vários ativos    | © Aire acor |
| 00 Indicadores           |   |            | O:40                        | () 01:50  2023-10-01            | © 00:30     |
| Análise de desempenho    |   | 5          | Elkin Alfons MONTOYA PE     | Lucas Peres Filipe - Tec        | E FC FER    |
| Painel de Controle       | 1 | DE MÉDIA   | 0S-549-SC                   | 0S-356-SC                       | 0S-373-SC   |
| Disco Nuvem              | 1 |            | 1 Ativo 3 Tarefas           | 1 Ativo 1 Tarefa                | 1 Ativo     |
| Pedidos                  | ~ |            | SONOVA GROUP {SON-G}        | S BOMBA DE VACIO 03             | 100 F       |
|                          |   |            | ○ 00:30                     | O1:00                           | +           |
| Aiuda online             |   |            |                             |                                 |             |

Vejamos agora a definição de cada indicador apresentado no painel de controle:

- **OSs em processo:** Corresponde ao número total de ordens de trabalho que ainda se encontram na fase de execução.
- **OSs em Verificação:** Corresponde ao número total de ordens de trabalho que já foram executadas e estão em fase de verificação.
- **OSs concluídas:** Corresponde ao número total de ordens de trabalho que foram verificadas e concluídas.
- **Tarefas atrasadas:** Corresponde ao número de trabalhos que estão à espera de serem planeados como OSs de acordo com a sua frequência ou ativação.
- **Percentagem de cumprimento:** Gráfico que representa a proporcionalidade entre as OSs criadas e as OSs concluídas.
- Ordens de serviço: Gráfico de barras comparativo entre as ordens de trabalho criadas, concluídas e pendentes.
- Tarefas: gráfico de pizza que compara as tarefas planeadas com as não planeadas.

- Falhas que causaram danos: Corresponde ao número de falhas associadas aos ativos que causaram algum tipo de dano (ao ambiente, às instalações, lesões ao pessoal interno, a terceiros e outros).
- Atualmente ativos parados: Corresponde ao número de equipamentos que estão parados (equipamentos fora de serviço e parados para manutenção).
- **Paradas planejadas:** correspondem a todas as paragens que ocorreram devido a atividades planeadas.
- **Paradas não planejadas:** correspondem a todas as paragens que ocorreram devido a atividades não planeadas.
- Solicitações de serviços: Gráfico de barras que compara os pedidos criados com os pedidos resolvidos.
- **Prioridade das tarefas:** Gráfico em anel que mostra o rácio entre as prioridades das tarefas.
- Severidade das falhas: Gráfico em anel que mostra o rácio entre a gravidade das falhas comunicadas.
- Bens atualmente imobilizados: Trata-se de equipamento que está fora de serviço na área de manutenção.